# Zoomのアップデート方法①

#### ① バージョンの確認 ※必ずアプリでご確認ください!

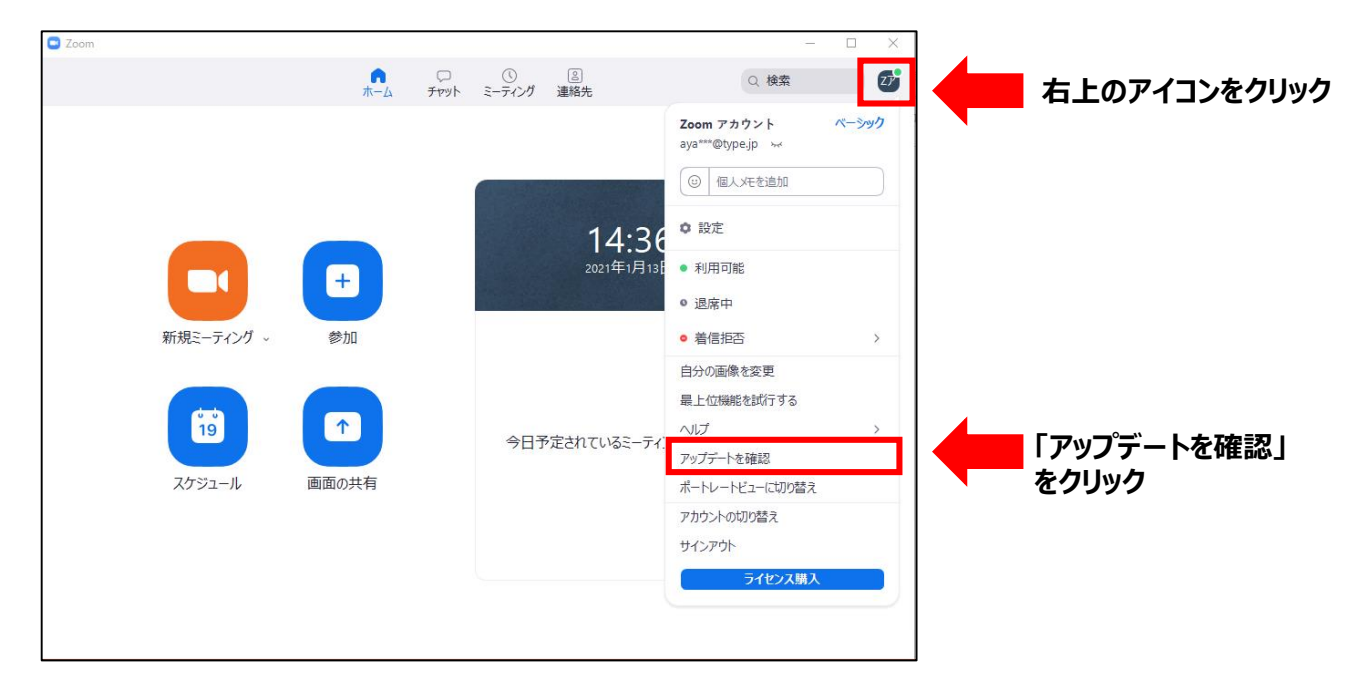

### ②-1 バージョンが「5.10.3」より低い場合 (アップデートが必要です)

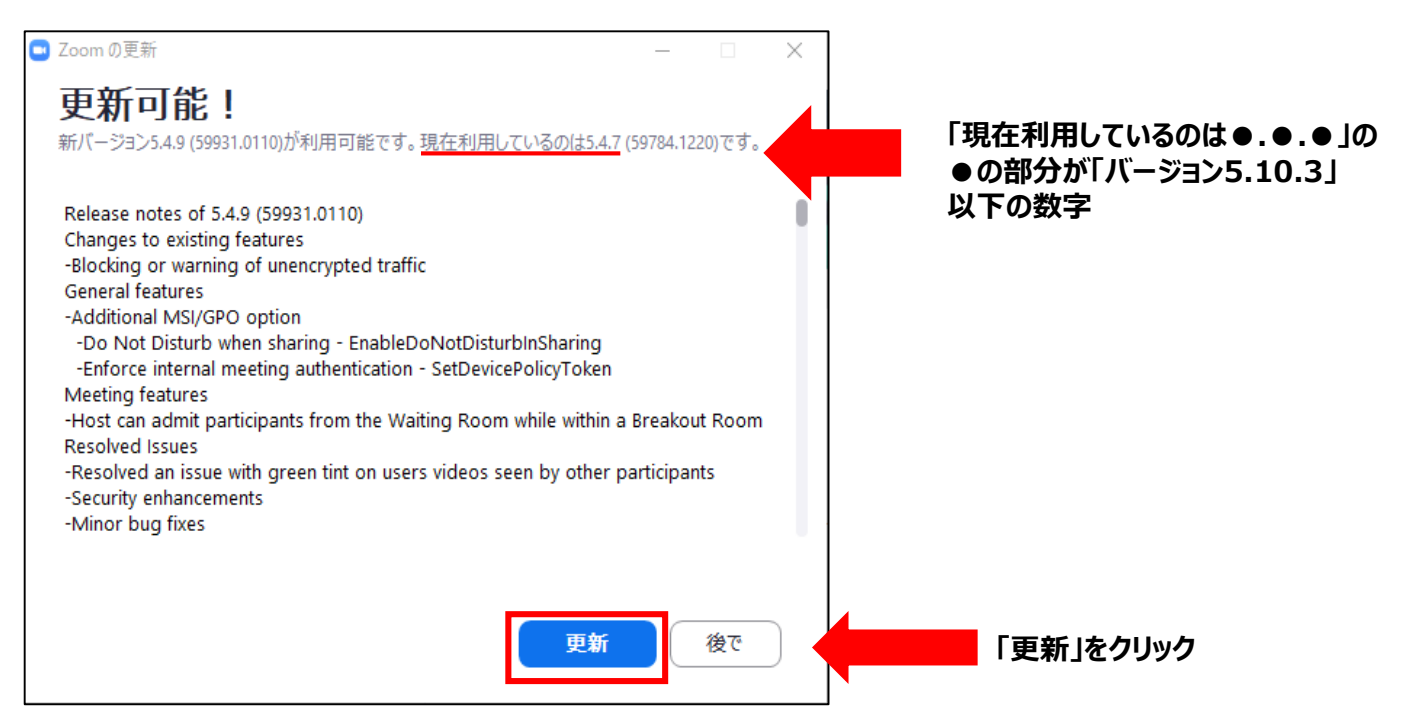

# Zoomのアップデート方法②

### ②-2 バージョンが「5.10.3」以上、もしくは最新の場合

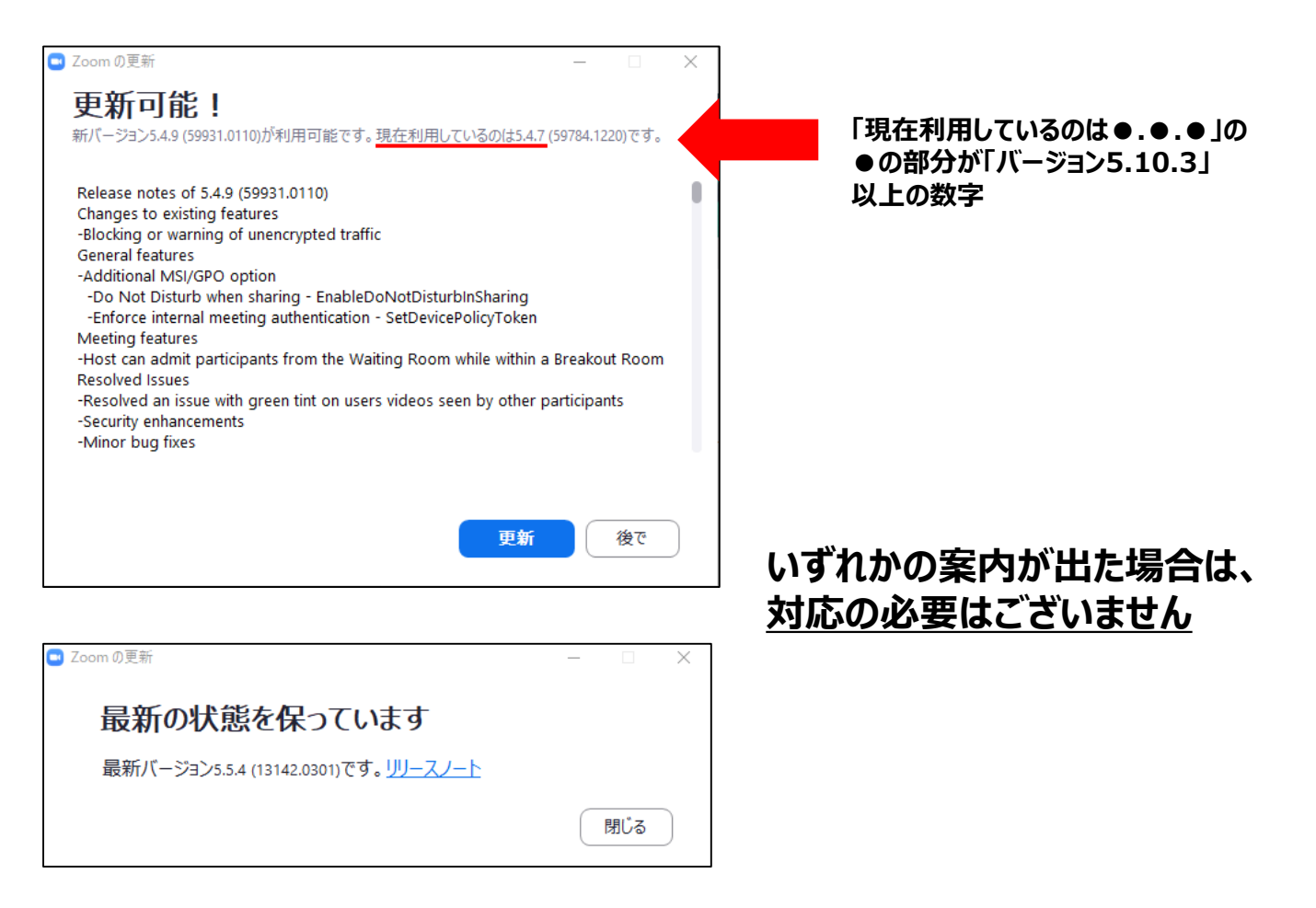